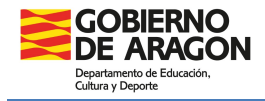

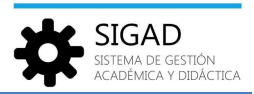

## **EVALUACIONES GRUPALES**

Esta funcionalidad es accesible para los usuarios con roles de Director, Jefe de Estudios, Secretario o Administrador.

Esta funcionalidad permite a dichos usuarios, mediante un formato "sábana", modificar fácilmente las calificaciones de un grupo durante las sesiones de evaluación.

Al acceder a través de **Grupos** → **Evaluaciones grupales**, el sistema solicita que seleccionemos un grupo.

| eda Horarios Ausencias El | valuaciones<br>Grupales | Nota Media Actuaciones y Observaciones C<br>Observaciones Tutor                      | Compete<br>Bilingüi: | ncias Competencias | Normas, hábitos<br>actitudes | sy Inserci |
|---------------------------|-------------------------|--------------------------------------------------------------------------------------|----------------------|--------------------|------------------------------|------------|
|                           |                         | Alumnos                                                                              |                      |                    |                              |            |
|                           |                         |                                                                                      |                      |                    |                              |            |
|                           |                         |                                                                                      |                      |                    |                              |            |
|                           | (3)                     |                                                                                      |                      |                    |                              |            |
| Selección de              | e grupos                |                                                                                      |                      |                    |                              | - 1        |
| NOMBRE                    |                         | NOMBRE ENSEÑANZA                                                                     | ~                    | TIPO GRUPO         | CURSO                        | 1          |
|                           |                         |                                                                                      |                      |                    |                              |            |
| 10                        |                         | Education Securidaria Obligatoria (Educe                                             | -)                   | Estudio            | 1                            |            |
| 10                        |                         | Educación Secundaria Obligatoria (LOMLOE                                             | :)                   | Estudio            | 10                           |            |
| ID 15                     |                         | Educación Secundaria Obligatoria (LOMLOE                                             | :)                   | Estudio            | 10                           |            |
| IE IDAL                   |                         | Educación Secundaria Obligatoria (LOMLOE                                             | :)                   | Estudio            | 10                           |            |
| 1PAI                      |                         | Educación Secundaria Obligatoria (LOMLOE                                             | :)                   | Estudio            | 10                           |            |
| 24                        |                         | Educación Secundaria Obligatoria (LOMLOE                                             | :)                   | Estudio            | 20                           |            |
| 2B                        |                         | Educación Secundaria Obligatoria (LOMLOE                                             | :)                   | Estudio            | 20                           |            |
| 20                        |                         | Educación Secundaria Obligatoria (LOMLOE                                             | :)                   | Estudio            | 20                           |            |
| 2D                        |                         | Educación Secundaria Obligatoria (LOMLOE                                             | .)                   | Estudio            | 20                           |            |
| 2PAI                      |                         | Educación Secundaria Obligatoria (LOMLOE                                             | :)                   | Estudio            | 20                           |            |
| 34                        |                         | Educación Secundaria Obligatoria (LOMLOE                                             | -)                   | Estudio            | 30                           |            |
| 36                        |                         | Educación Secundaria Obligatoria (LOMLOE                                             | -)                   | Estudio            | 30                           |            |
| 20                        |                         | Educación Secundaria Obligatoria (LOMLOE                                             | )                    | Estudio            | 30                           |            |
| 3C                        |                         |                                                                                      |                      | Estudio            | 30                           |            |
| 3C<br>3D<br>3D////        |                         | Educación Secundaria Obligatoria (LOMLOE                                             | -                    | End all a          | 20                           |            |
| 3C<br>3D<br>3DIVER        |                         | Educación Secundaria Obligatoria (LOMLOE<br>Educación Secundaria Obligatoria (LOMLOE | )                    | Estudio            | 30                           | <b>.</b>   |

Después de seleccionar un grupo, aparece una pestaña en la que, al desplegar el "Buscador", podemos ver los campos Curso escolar y Grupo (con los valores correspondientes al grupo seleccionado). En el campo "Evaluación", deberemos elegir mediante un desplegable la evaluación que nos interese.

| Configuración  | Promoción y Ma | <del>trícula</del> Grupes | Alumnado     | Personal                 | Curso Escolar | Recursos Ut                    | lädades                |                             |              |                             |                            |                        |   |             |            |   |   |
|----------------|----------------|---------------------------|--------------|--------------------------|---------------|--------------------------------|------------------------|-----------------------------|--------------|-----------------------------|----------------------------|------------------------|---|-------------|------------|---|---|
| Q.<br>Búsqueda | O              | Ausencias                 | Evaluaciones | Evaluaciones<br>Grupales | Nota Media    | Actuaciones y<br>Observaciones | Observaciones<br>Tutor | Competencias<br>Bilingüismo | Competencias | Normat, hábítos y actitudes | Q<br>Inserción Laboral     |                        |   |             |            |   |   |
| Evaluaciones   | Grupales - 3°C | 0                         |              |                          |               | Alumnos                        |                        |                             | E            |                             | impres                     | que elegir enseñanza y | 1 |             |            |   |   |
| Evaluaciones   | Grupales       |                           |              |                          |               |                                |                        |                             | cu           | rso. En el res              | to de grupos               | ya viene seleccionado. |   |             |            | 0 | 2 |
| Curso escolar  | n 2023/2024    |                           | Gru          | apo: 3°C                 |               |                                | Enseñanza:             | Educación Prima             | ria (LOMLOE) |                             | <ul> <li>Curso:</li> </ul> | 3°                     | - | Evaluación: | Seleccione | * | 1 |

A continuación, después de pulsar sobre el botón de filtro 📧 se muestra la "sábana"; es decir, el listado con tantas filas como alumnos tiene el grupo y tantas columnas como materias se imparten a dicho grupo.

| GOBIERNO<br>DE ARAGON                           |
|-------------------------------------------------|
| Departamento de Educación,<br>Cultura y Deporte |

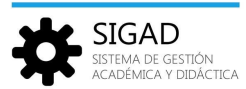

| Evaluaciones Grupales                                                                                                    |                                                                                                    |                  |              |                 |         |              |            |   |            |   |              |            |   |               |              |   |             |   |            |           |
|----------------------------------------------------------------------------------------------------|----------------------------------------------------------------------------------------------------|------------------|--------------|-----------------|---------|--------------|------------|---|------------|---|--------------|------------|---|---------------|--------------|---|-------------|---|------------|-----------|
| Buscador                                                                                                    |                                                                                                    |                  |              |                 |         |              |            |   |            |   |              |            |   |               |              |   |             |   |            |           |
| Curso escolar: 2023/2024                                                                                                    |                                                                                                    | Grupo: P3ºB      | Enseñ        | anza: Educación | Primari | a (LOMLOE)   |            |   | Curso: 3º  |   |              |            | - | Evaluación: C | rdinaria - 1 |   |             |   | - 3        | 1         |
|                                                                                                    |                                                                                                    |                  |              |                 |         |              |            |   |            |   |              |            |   |               |              |   |             |   | Total Re:  | sultados: |
| APELLIDO1                                                                                                    | APELLIDO2                                                                                                    | NOMBRE           | AL2 - 2º L   | AEDU - ATE      | , j     | CNB - CIEN   | CS - CIENC |   | EF - EDUCA |   | EPVB - EDU   | IN - INGLÉ |   | LCL - LENG    | MAT - MATE   |   | MYD - MÚSI  |   | RC - RELIG |           |
| in die                                                                                                    | (SPR-MC)                                                                                                    | 19420            | Seleccione   | Seleccione      | -       | Seleccione   | Seleccione | - | Seleccione |   | Seleccione   | Seleccione | - | Seleccione    | Seleccione   |   | Seleccione  | • | Seleccione |           |
| areaso.                                                                                                    | DOM: NO                                                                                                    | Terms .          | Seleccione • |                 | *       | Seleccione   | Seleccione | * | Seleccione | * | Seleccione • | Seleccione | * | Seleccione •  | Seleccione   |   | Seleccione  | * | Seleccione |           |
| and and                                                                                                    | 101,000                                                                                                    | ana an           | Seleccione • | Seleccione      | •       | Seleccione   | Seleccione | + | Seleccione | • | Seleccione • | Seleccione | • | Seleccione •  | Seleccione   | - | Seleccione  | + |            |           |
| 897                                                                                                    | DACE.                                                                                                    | 5253.            | Seleccione   | Seleccione      | -       | Seleccione   | Seleccione | * | Seleccione | • | Seleccione • | Seleccione |   | Seleccione •  | Seleccione   | - | Seleccione  |   |            |           |
| NUMBER OF STREET                                                                                                    | LOUGH STREET                                                                                                    | 10000            | Seleccione • |                 |         | Seleccione   | Seleccione | * | Seleccione | * | Seleccione • | Seleccione | * | Seleccione •  | Seleccione   | * | Seleccione  | * | Seleccione |           |
| NR.                                                                                                    | 10,004                                                                                                    | (R) The          | Seleccione • |                 |         | Seleccione   | Seleccione | • | Seleccione | • | Seleccione • | Seleccione | - | Seleccione 🔻  | Seleccione   | - | Seleccione  | - | Seleccione |           |
| too Mallan                                                                                                    | hinsin:                                                                                                    | Automa .         | Seleccione • | Seleccione      |         | Seleccione   | Seleccione | * | Seleccione | • | Seleccione • | Seleccione |   | Seleccione •  | Seleccione   | * | Seleccione  |   |            |           |
| interest of the second second s                                                                                                    | B-BTAR                                                                                                    | 144              | Seleccione • | Seleccione      | -       | Seleccione   | Seleccione | • | Seleccione | - | Seleccione   | Seleccione | • | Seleccione •  | Seleccione   | - | Seleccione  | + |            |           |
| ALMONT OF A                                                                                                    | 10.044                                                                                                    | All reported     | Seleccione • |                 |         | Seleccione   | Seleccione | * | Seleccione | • | Seleccione 💌 | Seleccione | * | Seleccione •  | Seleccione   | - | Seleccione  | - | Seleccione |           |
| senia.                                                                                                    | 17581.4                                                                                                    | 18.6             | Seleccione   | Seleccione      | -       | Seleccione., | Seleccione | - | Seleccione | + | Seleccione • | Seleccione | - | Seleccione    | Seleccione   | - | Seleccione  | - |            |           |
| tauth.                                                                                                    | ALC: NOT THE OWNER OF THE OWNER OF THE OWNER OWNER OF THE OWNER OF THE OWNER OWNER OF THE OWNER OWNER OWNER OWNER OWNER OWNER OWNER OWNER OWNER OWNER OWNER OWNER OWNER OWNER OWNER OWNER OWNER OWNER OWNER OWNER OWNER OWNER OWNER OWNER OWNER OWNER OWNER OWNER OWNER OWNER OWNER OWNER OWNER OWNER OWNER OWNER OWNER OWNER OWNER OWNER OWNER OWNER OWNER OWNER                                                                                                    | (August          | Seleccione • |                 |         | Seleccione   | Seleccione | * | Seleccione | * | Seleccione 💌 | Seleccione |   | Seleccione •  | Seleccione   | - | Seleccione  |   | Seleccione |           |
| 12.00                                                                                                    | DoAch.                                                                                                    | -Prill's         | Seleccione   |                 |         | Seleccione   | Seleccione | - | Seleccione | • | Seleccione 👻 | Seleccione | - | Seleccione    | Seleccione   | - | Seleccione  | - | Seleccione |           |
| Second Co.                                                                                                    | Robert Street                                                                                                    | 1000/TEXE        | Seleccione • | Seleccione      | *       | Seleccione   | Seleccione | * | Seleccione | * | Seleccione 💌 | Seleccione | * | Seleccione •  | Seleccione   | * | Seleccione  | * |            |           |
| -Records - Records                                                                                                    | 107(04)                                                                                                    | 100              | Seleccione • | Seleccione      | -       | Seleccione   | Seleccione | - | Seleccione | - | Seleccione 💌 | Seleccione | - | Seleccione    | Seleccione   | - | Seleccione  | - |            |           |
| miden                                                                                                    | 10100-001-0010                                                                                                    | organia.         | Seleccione • |                 |         | Seleccione   | Seleccione | * | Seleccione | * | Seleccione • | Seleccione | - | Seleccione •  | Seleccione   | * | Seleccione  |   | Seleccione |           |
| (MED)                                                                                                    | 1000                                                                                                    | NUMBER OF STREET | Seleccione   | Seleccione      | -       | Seleccione   | Seleccione | - | Seleccione | + | Seleccione • | Seleccione | + | Seleccione    | Seleccione   | - | Seleccione  | + |            |           |
| uta.                                                                                                    | induction in the second second | 10071            | Seleccione • | Seleccione      | •       | Seleccione   | Seleccione | • | Seleccione | • | Seleccione   | Seleccione | * | Seleccione •  | Seleccione   | - | Seleccione  | - |            |           |
| No. of Lot of Lot of Lo | analain.                                                                                                    | unards:          | Seleccione • | Seleccione      | •       | Seleccione   | Seleccione | • | Seleccione | ٠ | Seleccione • | Seleccione | * | Seleccione •  | Seleccione   | - | Seleccione, | + | Seleccione |           |
| ALC PROVED                                                                                                    | 10000                                                                                                    | 1000             | Seleccione • | Seleccione      | •       | Seleccione   | Seleccione | • | Seleccione | * | Seleccione • | Seleccione |   | Seleccione 🔻  | Seleccione   | - | Seleccione  |   | NO OLVI    | DAR!!!    |

Hay que tener en cuenta que, para aquellos alumnos que no cursen una determinada materia, las casillas del cruce Materia/Alumno aparecerán bloqueadas.

No olvidar pulsar el botón de aceptar después de haber modificado las calificaciones.

## Introducción de notas finales de los alumnos del curso actual

Esta tarea es necesaria para poder realizar la promoción y matriculación de los alumnos en el curso siguiente. Para poder realizar la promoción es necesario que los alumnos hayan sido calificados en todas sus materias o módulos en los que estén matriculados en las evaluaciones finales y extraordinarias; la forma más sencilla de **verificar que se han introducido todas las notas** de un grupo es a través del informe de "Calificaciones por grupo y materias (Actilla)" accediendo a través del botón "Informes" en el menú "Utilidades".

| Configuración | Promoción y M                         | latrícula Grup          | os Alumnado             | Personal       | Garso Escolar     | Recursos           | Utilidades                 |         |                  |                 |              |          |                               |                     |
|---------------|---------------------------------------|-------------------------|-------------------------|----------------|-------------------|--------------------|----------------------------|---------|------------------|-----------------|--------------|----------|-------------------------------|---------------------|
| Estadísticas  | Si<br>Universidades<br>(Bachillerato) | Universidades<br>(CFGS) | Solicitud de<br>Títulos | 2 Informes     | <b>i≡</b><br>⊳oc  | <b>C</b><br>Tareas | Crear Centro de<br>otra CA | ronowin | <b>D</b> eñalara | Umpiar pantalla | Cerrar otras | Mensajës |                               |                     |
| Informes O    | Exportación                           | de Richeros             |                         |                |                   | Utilidades         |                            | Ho      | rarios           | Pest            | ilas         | Mensajes |                               |                     |
| Informes 3    |                                       | <u> </u>                | Consejo                 |                |                   |                    |                            |         |                  |                 |              |          |                               |                     |
| Nombre:       | actilla                               |                         |                         |                |                   |                    | Grupo: Selecc              | ione    |                  |                 |              | •        | Tipo de enseñanza: Seleccione | · 3                 |
|               |                                       |                         |                         |                |                   |                    |                            |         |                  |                 |              |          |                               | Total Resultados: 1 |
| GRUPO         |                                       |                         | NOMBRE                  |                |                   |                    |                            |         |                  |                 |              |          | TIPOS DE ENSEÑANZA            | Ð                   |
| Evaluación    |                                       |                         | Calificaciones          | por grupo y ma | aterias (Actilla) |                    |                            |         |                  |                 |              |          |                               |                     |

Se abrirá una ventana emergente, se rellenan todos los campos con asterisco y por último pulsar el botón aceptar.

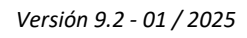

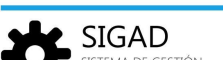

Calificaciones por grupo y materias (Actilla) - Parámetros • \* Curso escolar: Centro: • \* Tipo de enseñanza: Seleccione... • \* Curso: Seleccione. • \* Grupo desde: Seleccione... • \* Grupo hasta: Seleccione.. • Evaluación: Seleccione..

Evaluación: 1

Pendientes:

## Se obtendrá una tabla similar a esta:

GRUPO:

## CALIFICACIONES EN LAS MATERIAS QUE CURSA EL ALUMNADO

Tipo de Enseñanza: Educación Secundaria Obligatoria Curso: 1º Turno: Diurno 
 Repe
 AEDU
 BG
 EF
 EPVA
 EPVA
 FR2
 GH
 IN

 tidor
 1°
 1°
 1°
 1°
 B
 1°
 1°
 1°

 INB
 LCL
 LRCC
 MAT
 MUS
 MUSB
 N°

 1°
 1°
 1°
 1°
 1°
 1°
 MNS
 Nº Apellidos, Nombre NT NT 01 IN ME NT 100 -100 MP. 10 NT 50 84 NT 30. NT 50 50 51 541 541 511 511 02 100 0 THE REAL 03 Carlos Monares, Carle 04 Charl In Ba 1.0 541 5.0 100 -IN NO 16.7 Etc. 15 05 H 10 10 ille i 06 Charles Loop Contra 14 H 14 **10 10** 1985 10 10 100 1000 50 (S) (S) 07 58 187 81 16 15 15 58 (5 56) (5) NT: 2 10 1 1987 16.4 09 100 517 15 10 10 hu ? 15 11 Oters Miller, Heiliter Х 8 N 8 8 191.1 14 100 100 111 R. 58 10 E 12 Charles Chail, Delayer Acad 51 NT NT 195 2 N N N 13 150 10% 14 10 I. 1.0 100 100 1949 1.00 15 The second second second second second second second second second second second second second second second H A H A E6 11 174 R. N. H. S. 18 NT 10 ÷. ÷. 1540 NI. 17 Television Children Process 58 HT NT 581 511 NT NT Set 1 57.2 X 18 Tuilines, Freihalt Andres 151 (H) 15 ×. 19 Langerstein Land Land 10 10 100 140 1.00 -10 58 16 NT 08 08 185 100 14 100 20

1 Nº de alumnado que no supera la materia 6 9 3 1 Las calificaciones señaladas con \* se corresponden a calificaciones Trasladadas.

Actuaciones:

(1) ACA. Adaptación curricular de ampliación
 (2) ACS. Adaptación curricular significativa

(3) APC. Aceleración parcial del currículo(4) APO. Apoyo

2 8 6 0 7 2 7 5 2 59

(5) EPE. Exención parcial extraordinaria

× <

0

5

10

0

3

4

1

9

0

9

3

0

4

0

0

Centro: Código: Código:

Año Académico:

pág. 3

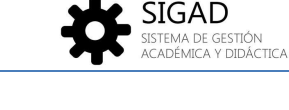

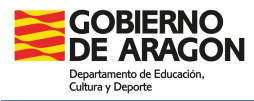